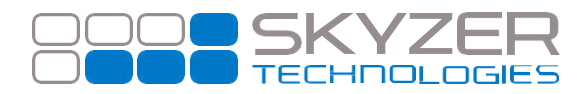

Bulletin No. : 5 Date: Jul 14, 2017

Subject: NITRO - EFTPOS Customer Copy receipt

Hardware: iCT250, iWL252, iPP350 with NITRO

Software: 2015

Effective Date: Immediately

## **Description:**

When the Nitro terminal gets a software update, depending on the version it updates from, if the functionality is new, it may have not have registered properly with the Nitro application.

## Impact:

Customer copy receipts are not printed after the software upgrade to 2015 when using Nitro application.

## **Resolution:**

Switch to base application (Standalone) to ensure that the functionalities are enabled. This will then register the functionality to the application and offer them depending on the application in play. Follow the steps to register and allow the customer copy receipt to be print off in Nitro application.

- Press FUNC
- Key in 76 followed by ENTER
- Press ENTER to deactivate Nitro interface
- Terminal will restart and switch to standalone mode
- Press 3 which will print off a duplicate receipt
- Press FUNC
- Key in **7415** followed by ENTER
- Press ENTER until you see PRINT CUST COPY that should be ON followed by ENTER
- PROMPT CUST COPY should be OFF. Press ENTER until you return to idle screen
- Press FUNC
- Key in **76** followed by **ENTER**
- Press ENTER to activate Nitro interface
- Terminal will restart and switch to Nitro mode

Perform a sale in Nitro mode and complete the transaction with ACCEPTED response which will then print off the EFTPOS customer copy receipt.

www.skyzer.co.nz +64 9 259 0322

## Helping you get on with business.